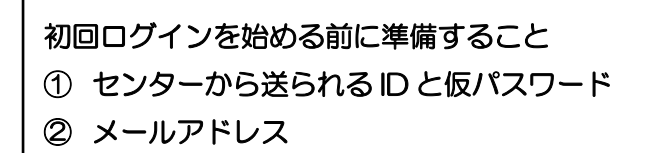

## Smile to Smile 初回ログイン手順

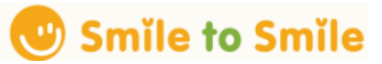

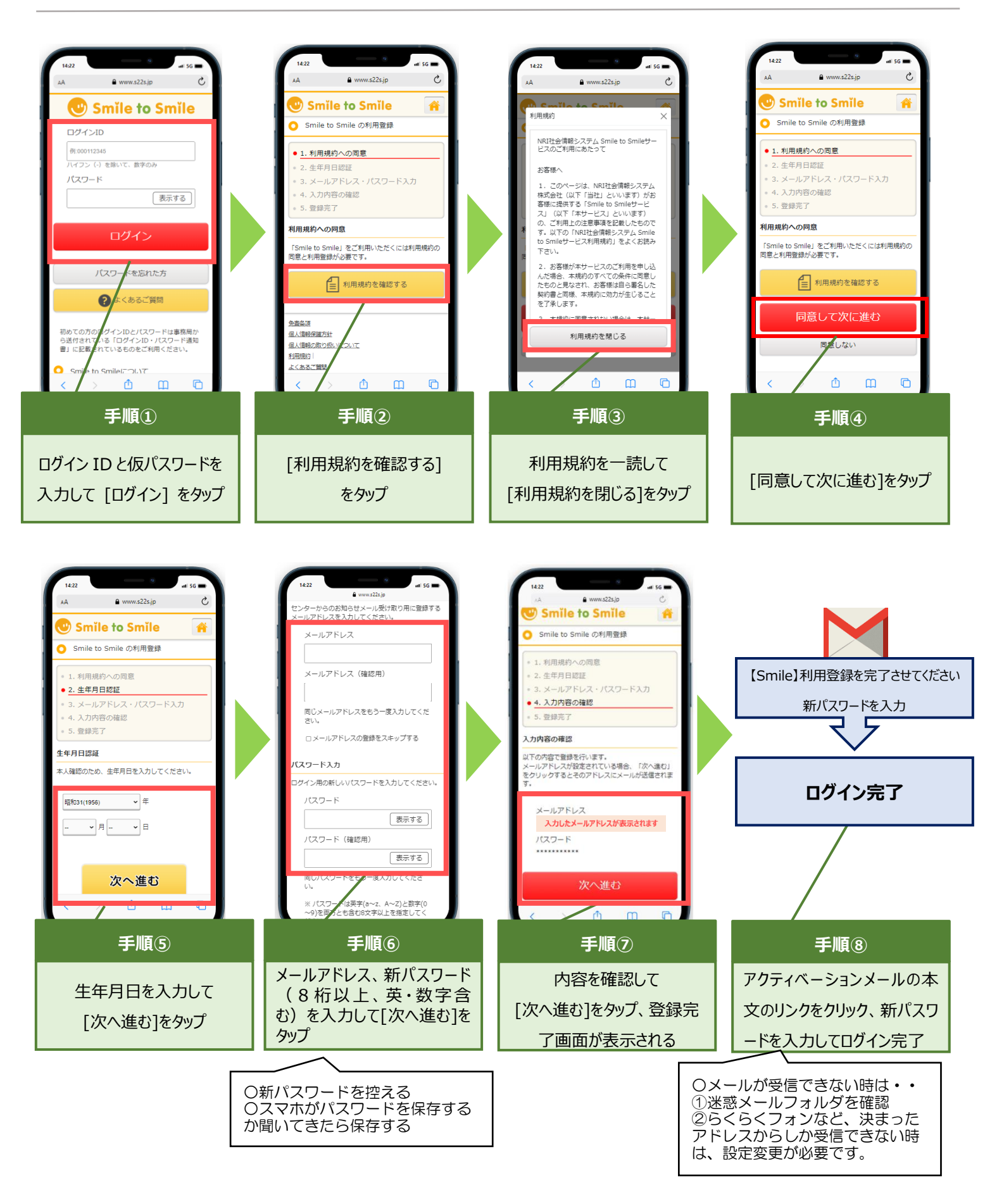